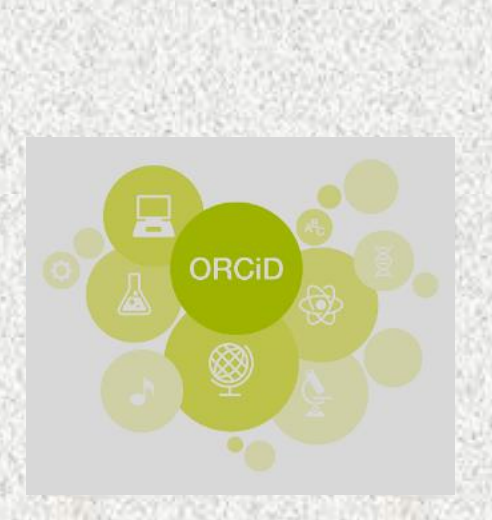

Ñ2

معاونت تحقيقات و فناوري

کتابخانه مرکزی و مرکز اساد و مدارک علمی

# شیوه ایجاد پروفایل پژوهشگران در (ORCID) ارکید

تهیه و تنظیم: فهیمه شیخ ویسی

Bookdar1361@yahoo.com

## ارکید چیست؟

شناسه آزاد پژوهشگران و نویسندگان (Open Researcher and Contributor ID) که به اختصار ارکید (ORCID) نامیده می شود، یک رمز برای شناسایی منحصر به فرد دانشمندان ومحققان است. با ایجاد حساب کاربری و اخذ شناسه، نویسنده قادر است کل برون داد و مولفه های علمی و پژوهشی خود را در آن وارد نموده و به این شناسه لینک کند.

ORCID یک کد شامل حروف و اعداد (۱۶کارکتر) می باشد که به یک نویسنده به صورت انحصاری تعلق می گیرد و از این نظر شبیه کد DOIمی باشد. در واقع در این سرویس نویسندگان می توانند رزومه علمی خود را به ثبت برسانند و به جای ارسال رزومه به جاهای مختلف کافی است کد ORCID خود را ارسال کنند. افراد، داوران و ژورنال های مختلف با این کد می توانند وارد صفحه نویسنده شده و رزومه ، تجارب و توانمندی های او را مشاهده نمایند. همچنین امکان تبادل اطلاعات بین کد ارکید با کد Researcher ID نیز وجود دارد. Researcher ID نیز سیستمی مشابه ارکید است که توسط تامسون رویترز راه اندازی شده است. این تبادل می تواند در زمینه ی اطلاعات یروفایل و یا انتشارات موجود در پروفایل مربوط به هر کدام از این سرویس ها باشد.

> REGISTER Get your unique ORCID identifier Register now! Registration takes 30 seconds.

INFO

ADD YOUR Enhance your ORCID record with your professional information and link to your other identifiers (such as Scopus or ResearcherID or LinkedIn).

ORCID ID

USE YOUR Include your ORCID identifier on your Webpage, when you submit publications, apply for grants, and in any research workflow to ensure you get credit for your work.

# مراحل ایجاد پروفایل

# ثبت نام پژوهشگر در آدرس«https://orcid.org/register» انجام می شود.

| Addition Connecting         | SIGN IN REGISTER FOR AN ORCID ID LEARN MORE                                                                                                    | 10,983     |  |  |  |  |
|-----------------------------|----------------------------------------------------------------------------------------------------|------------|--|--|--|--|
| Research and<br>Researchers |                                                                                                    | 03334      |  |  |  |  |
|                             | 5,069,968 ORCID iDs and counting. See more.                                                                                                    |            |  |  |  |  |
|                             | Register for an ORCID iD                                                                                                    | 232.5      |  |  |  |  |
|                             | ORCID provides a persistent digital identifier that distinguishes you from every                                                                                                    | 1251       |  |  |  |  |
|                             | other researcher and, through integration in key research workflows such as<br>manuscript and grant submission, supports automated linkages between you<br>and your professional activities ensuring that your work is recognized. | 100        |  |  |  |  |
|                             | Per ORCID's terms and conditions , you may only register for an ORCID iD for<br>yourself.                                                                                                    | inse.      |  |  |  |  |
|                             | First name                                                                                                    | 1.741.9    |  |  |  |  |
| Sec. 1                      | - 0                                                                                                    |            |  |  |  |  |
|                             | Last name                                                                                                    |            |  |  |  |  |
|                             |                                                                                                    | 1.99       |  |  |  |  |
|                             | *                                                                                                    | 118.0      |  |  |  |  |
|                             | Additional email                                                                                                    | 5320       |  |  |  |  |
|                             | •                                                                                                    | 0.32       |  |  |  |  |
|                             | Add another amail                                                                                                    | 2853       |  |  |  |  |
| C. C. C. A.                 | * •                                                                                                    | Set 1      |  |  |  |  |
| 10.75246                    | Confirm ORCID paceword                                                                                                    | 10008      |  |  |  |  |
|                             | -                                                                                                    | 1.102      |  |  |  |  |
| در این قسمت می توانید س     | Visibility settings                                                                                                    | Sec.       |  |  |  |  |
|                             | Your ORCID iD connects with your ORCID record that can contain links to your<br>research activities, affiliations, awards, other versions of your name, and more,                                                                  | 1275       |  |  |  |  |
| ". 000C",                   | You control this content and who can see it.                                                                                                    |            |  |  |  |  |
| دسترسی عبونی .              | By default, who should be able to see information added to your ORCID<br>Record?                                                                                                    |            |  |  |  |  |
| 💻 "محدودشدہ"یا "خصوصی"      | *      Everyone (87% of users choose this)     +      O                                                                                                    | 2013       |  |  |  |  |
|                             | 5 Trusted parties (5% of users choose this)                                                                                                    |            |  |  |  |  |
| 1122008                     | <ul> <li>Only me (8% of users choose this)</li> </ul>                                                                                                    | 00000      |  |  |  |  |
| برای اطلاعاتتان انتخاب کنی  | Notification settings<br>ORCID sends email notifications about items related to your account, security,                                                                                                    | 1.24       |  |  |  |  |
| Statistics -                | and privacy, including requests from ORCID member organizations for<br>permission to update your record, and changes made to your record by those                                                                                  | 1000       |  |  |  |  |
|                             | organizations.<br>You can also shorese to receive emails from us about new features and tios for                                                                                                    | the starts |  |  |  |  |
|                             | making the most of your ORCID record.                                                                                                    | 0.28       |  |  |  |  |
|                             | Please send me quarterly emails about new ORCID features and tips                                                                                                    | 1.1.1      |  |  |  |  |
|                             | After you've registered, you can change your notification settings at any time in<br>the account settings section of your ORCID record.                                                                                            |            |  |  |  |  |
| 11125-111-1                 | Terms of Use                                                                                                    |            |  |  |  |  |
|                             | agreeing to my data being processed in the US and being publicly accessible<br>where marked Public.                                                                                                    | 공장         |  |  |  |  |
|                             | You must accept the terms and conditions.                                                                                                    |            |  |  |  |  |
|                             |                                                                                                    |            |  |  |  |  |
|                             | THI NOT & PODOC                                                                                                    | 0.37       |  |  |  |  |
|                             | Register                                                                                                    | 26.28      |  |  |  |  |
|                             |                                                                                                    |            |  |  |  |  |

**توجه:** جهت رویت پذیری بیشتر مقالات و در نتیجه افزایش تعداد استنادات به تولیدات علمی، پیشنهاد می شود وضعیت پروفایل خود را بر روی گزینه Public قرار دهید.

در صورتیکه قبلا در سیستم اسامی مشابه نام پژوهشگر موجود باشد، سیستم آن را بازیابی نموده و به پژوهشگر جهت بررسی و تأیید ارائه می کند. در صورتی که یکی از پروفایل ها متعلق به شماست، با کلیک بر روی sign in وارد صفحه پروفایل خود که قبلا ایجاد شده است شوید، و در غیر اینصورت با انتخاب گزینه " None of these are me-continue to registration " فرآیند ثبت نام برای ID جدید ادامه خواهد یافت.

| Ve've found the follo<br>ay be you. Your ins<br>ready created an O<br>o access an existing | wing reco<br>titution m<br>RCID Reco<br>account S | rds that<br>ay have<br>ord for you.<br>ign In. | None of these are m | e - continue to registr | ation |
|--------------------------------------------------------------------------------------------|---------------------------------------------------|------------------------------------------------|---------------------|-------------------------|-------|
| DRCID ID                                                                                   | Email                                             | First Name(s)                                  | Last Name           | Institution             | *     |
| 0000-0002-3852-5473                                                                        |                                                   | Hamid                                          | Mohammad-Sedighi    |                         |       |
|                                                                                            |                                                   |                                                | None of these are m | e - continue to registr | ation |

جهت تکمیل فرایند ثبت نام، لینک تاییدی (verify) که به ایمیل شما ارسال شده است را کلیک کرده و تایید نمایید.

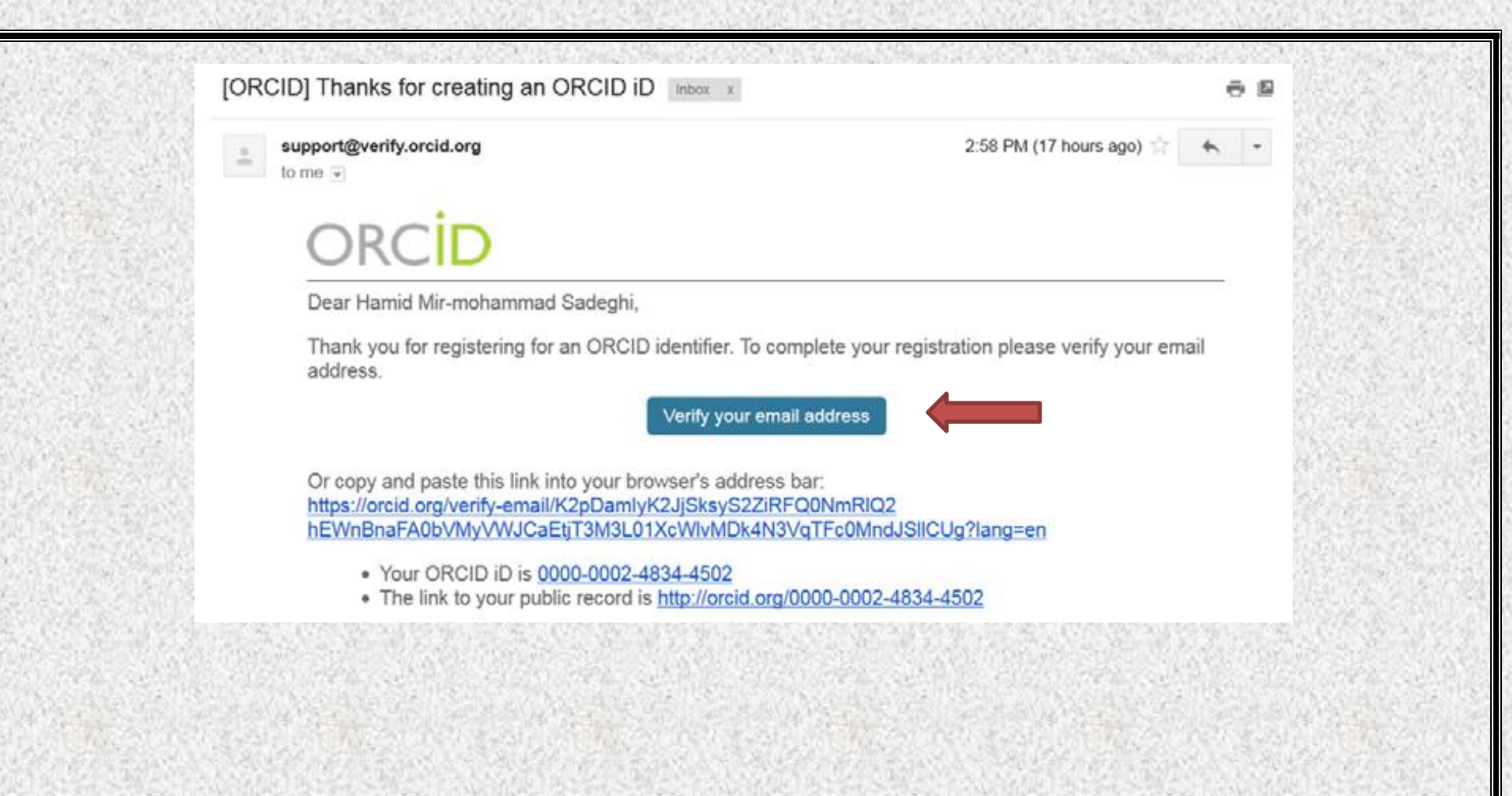

پس از تکمیل فرایند ثبت نام و با ورود به سامانه از طریق کلیک کردن دکمه " sign in" و وارد کردن شناسه کاربری و رمز عبور، صفحه زیر باز می شود که می توانید اطلاعات تحصیلی خود، اطلاعات مربوط به سوابق کاری و مقالات خود را وارد پروفایل تان کنید.

| ORCID                               | 54.5 | FOR RESEARCHERS       | FOR ORGANIZATIONS                     | ABOUT         | HELP                | SIGN OUT                         |                           |
|-------------------------------------|------|-----------------------|---------------------------------------|---------------|---------------------|----------------------------------|---------------------------|
| Connecting Resea<br>and Researchers | anch | MY OACID RECORD INSOX | ACCOUNT SETTINGS DEVELOP              | EN TOOLS LEAN | N MORE<br>1,035,071 | ORCID IOs and counting See more. |                           |
| Hamid Mir-                          | 0    | Biography             |                                       |               |                     | / <b>#</b> 6 B                   |                           |
| Sadeghi                             |      | ✓ Education (0)       |                                       |               |                     | + Add education II Sort          | ورود اطلاعات سوابق تحصيلي |
| ORCID ID                            |      | You haven't added ar  | ny education, add some no             | w             |                     |                                  |                           |
| @orcid.org/0000-0002-4834-4         | 4502 | ✓ Employment (0)      | X                                     |               |                     | + Add employment II S            | ورود اطلاعات سوابق شغلى   |
| View public version                 |      | You haven't added ar  | ny employment, add some               | now           |                     |                                  |                           |
| 器Get a QR Code for your iE          | 0    | ✓ Funding (0)         |                                       |               |                     | + Add funding IT Sort            |                           |
| Also known as                       | 0    | You haven't added ar  | ny funding, <mark>add some now</mark> |               |                     |                                  |                           |
| Country                             | 0    | → Works (0)           |                                       |               |                     | + Add works II Sort              |                           |
| Keywords                            | 0    | You haven't added ar  | ny works, add some now                |               |                     |                                  |                           |
| Websites                            | 0    |                       |                                       |               |                     |                                  |                           |
| Emails<br>sadeghi.hmm@gmail.com     | 0    | و کارهای              | عات پژوهشی                            | ود اطلا       | گاه ور              | ش مهم این پایڈ                   | يخ                        |
|                                     |      | Scopus                | ای دیگر نظیر                          | پایگاهه       | در                  | قیقاتی است که                    | تح                        |
|                                     |      | ستفاده از             | ىما ميتوانيد با ار                    | ارد و ش       | جود د               | 9 Researcher II                  | Dg                        |
| 的活动是正                               |      | ین پایگاہ             | V آنها را به اب                       | Vork          | بخش                 | کهای موجود در                    |                           |
| Partie Treating                     |      | add som               | گنىنە ne now                          | 150 I D       | ین کار              | نقل کنید بر ای ا                 | مت                        |

Search

که زیر مجموعه Work می باشد، کلیک کنید.

Q 🗘 English

## انتقال اطلاعات از پایگاه اسکوپوس:

علاوه بر انتخاب گزینه Scopus to ORCID از لیست فوق، با ورود به پایگاه اسکوپوس و جستجوی پروفایل مربوطه نیز، پژوهشگر قادر به انتقال اطلاعات خود به ارکید خواهد بود .گزینه مربوط به این عمل Add to ORCID است:

| ORCID works with our member organizations to make it easy to connect your ORCID iD and link to information in their<br>records. Choose one of the link wizards to get started. <b>More information about linking works</b> |   |
|----------------------------------------------------------------------------------------------------|---|
| Airiti                                                                                                    |   |
| Enables user to import metadata from Airiti, including journal papers, proceedings, dissertations                                                                                                    | * |
| Australian National Data Service (ANDS) Registry                                                                                                    |   |
| Import your research datasets into ORCID from Australian National Data Service (ANDS) and                                                                                                    | ~ |
| CrossRef Metadata Search                                                                                                    |   |
| Import your publications from CrossRef's authoritative, publisher-supplied metadata on over 70                                                                                                    | ~ |
| DataCite                                                                                                    |   |
| Enable the DataCite Search & Link and Auto-Update services. Search the DataCite Metadata Sto                                                                                                    | * |
| Europe PubMed Central                                                                                                    |   |
| Europe PubMed Central (Europe PMC) offers this tool to enable you to link anything in Europe                                                                                                    | * |
| ISNI2ORCID search and link                                                                                                    |   |
| Enables user to search the ISNI registry by name and link ISNI records to his ORCID profile as a                                                                                                    | ~ |
| MLA International Bibliography                                                                                                    |   |
| Search the MLA International Bibliography for your works, including those published under varia                                                                                                    | * |
| Redalyc                                                                                                    |   |
| Una plataforma que permite identificar tus trabajos publicados en revistas arbitradas de Acceso                                                                                                    | ~ |
| ResearcherID                                                                                                    |   |
| ResearcherID is a global, multi-disciplinary scholarly research community where members can r                                                                                                    | ~ |

پس از انتخاب Scopus to Orcid مراحل زیر را جهت انتخاب نام صحیح پروفایل و انتخاب مقالات تالیف شده توسط شما انجام دهید:

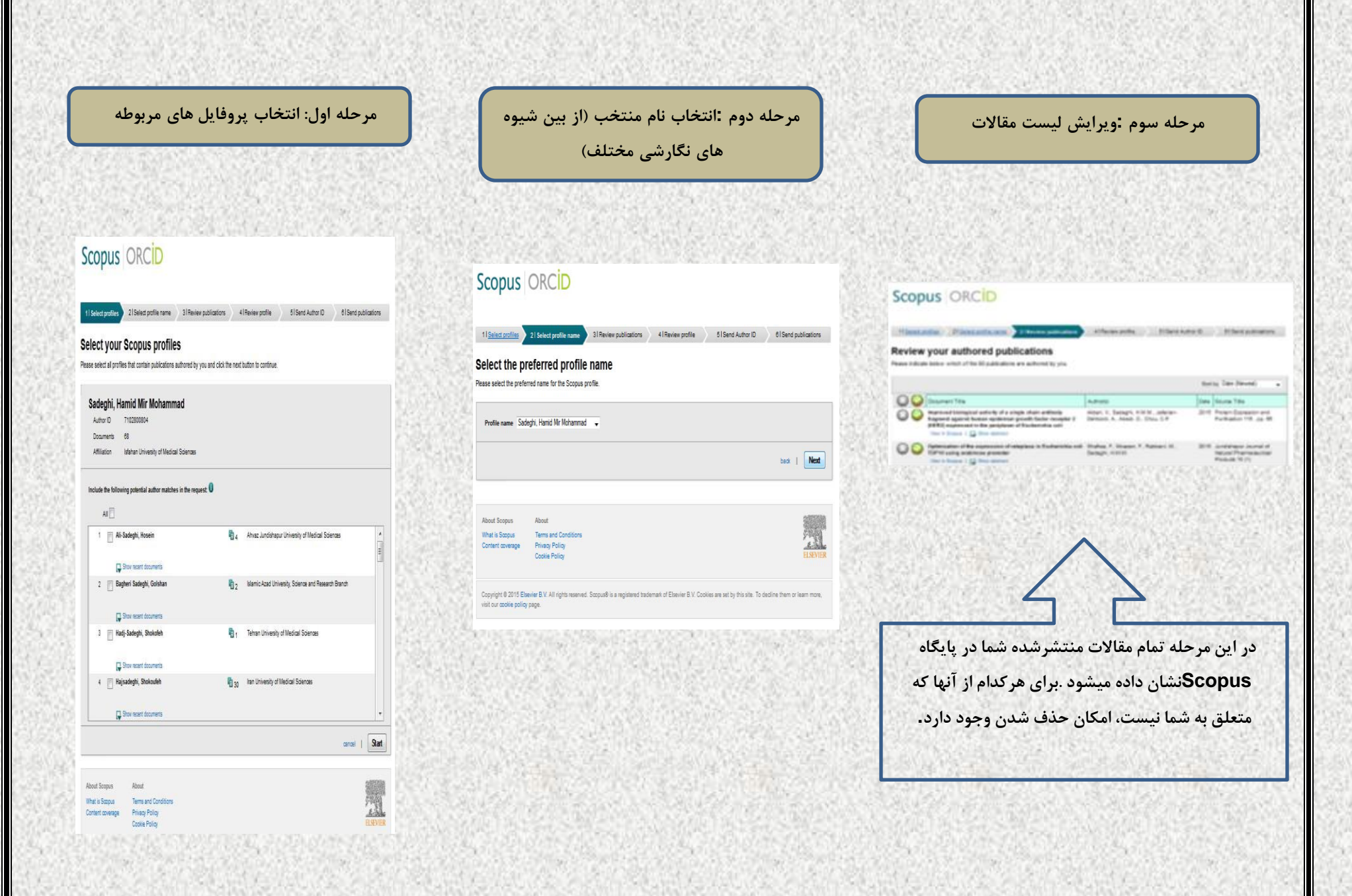

### مرحله چهارم: مرور نهایی لیست مقالات

Scopus ORCID

| leview the | Scopus | profile |
|------------|--------|---------|
|------------|--------|---------|

Please levices the information before to essure that the siste to be service DRCD is contact.

#### Profile: Sadeghi, Hamid Mir Mohammad

| 1 | Improved Intergrad activity of a single chain antibody<br>Regiment against human automatic ground fundar<br>receptor 3 (HBH) inspectively in the peripheric of<br>Reductions will | Alizat, V., basinghi, in M.H., Jaharan Bartanis, A., Alizat, B., Dhao, C.P.                                                    | 2010 | Protect 12<br>118.00 | ł |
|---|----------------------------------------------------------------------------------------------------|----------------------------------------------------------------------------------------------------|------|----------------------|---|
| 1 | Optimization of the expression of telephone in<br>Exclusionics coll 10/10 score analyticsce promoter                                                                              | Strafian, F., Monater, F., Palmari, M.,<br>Sarbaph, H.M.M.                                                                     | 3414 | Andala<br>Prantas    |   |
| ' | Long-lever and alkalest aspectation of hamper () globin<br>perio in a hamatapointe call the using a new<br>site spacely integrating constitut apotem                              | Demiant, K., Ma Mahartmad Balaghi, H.,<br>Sadaghi Atalaati, H., Ilhaadi, K., Pannaarke, M.,<br>Bahanant, H., Nan Dakhari, 43-5 | 2814 | face To .            |   |
| * | Optimization of a cougle chain antibacily tragment<br>oversequencies to Electronics coll printig inspecto<br>surface collections                                                  | Autors, V., Santager, in M.M., indexes-Darkson, A., Urina, U.F., Annak, U                                                      | 2015 | Raman P.             |   |
|   | Banky of V2 waterprovide ranapter hormore lending<br>take using to allow stations                                                                                                 | Batch, Y., Bankari, B., Sanlagito, H.H.W.,<br>(Dialogment: 4014, documentate, B.                                               | 10.1 | Research Sciences    |   |

## مرحله پنجم :وارد کردن آدرس پست الکترونیک و ارسال **ID** اسکوپوس به ارکید

### Scopus ORCID

#### 11 Select profiles 21 Select profile name 31 Review publications 41 Review profile 51 Send Author ID 61 Send put

#### Send the Scopus ID to ORCID

Thank you for checking your profile. Your Scopus D is now ready to be sent to ORCD.

Email sodeghi hmm@gmail.com Pease-etra yur resturariar yotesora erai soorea, egi sme@urientyesi; Confirm E-mail sodeghi hmm@gmail.com

back | Send Au

# مرحله ششم :ارسال تولیدات علمی پژوهشگر به ارکید

# Scopus ORCID

11 <u>Select profiles</u> 21 <u>Select profile rame</u> 31 <u>Review publications</u> 41 <u>Review profile</u> 51 <u>Send Author 10</u> 51 <u>Send Author 10</u> 51 <u>Send Publication</u>

### Scopus Author ID submitted

Your Author D has been sent to ORCD. However, before we can send your publication fist we must ask your permission. If you wish to send your list of publications to ORCD, please continue to the next step. Atternatively you can return to ORCD.

return to OROD | Send my publication li

1

About Scopus About What is Scopus Terms and Conditions

Content coverage Privacy Policy Cookie Policy

Copyright 6 2015 Elsevier B.V. All rights reserved. Scopul® is a registered trademark of Elsevier B.V. Cookies are set by this site. To decline them or learn mo visit our cookie policy page. پس از تکمیل مراحل فوق، ID هر پایگاه در پایگاه دیگر قابل مشاهده خواهد بود .کلیک بر گزینه return to Orcid بازگشت به یروفایل ارکید را فراهم می کند.

| Scopus ORCID                                                                                                    |                                                    |            |
|----------------------------------------------------------------------------------------------------|----------------------------------------------------|------------|
| Scopus documents submitted<br>Thank you for your request. We have now also sent your publication list to ORCD.<br>The Scopus Author Feedback Team |                                                    |            |
|                                                                                                    | return to ORDD                                     | -17.<br>   |
| About Scopus About<br>What is Scopus Terms and Conditions<br>Content coverage Philosy Policy<br>Coolie Policy                                     | ELSPIER                                            |            |
| Copyright 9 2015 Elsevier B.V. All rights reserved. Scopus® is a registered trademark of Elsevier B.V. Coolies s<br>visit our coolie policy page. | e set by this site. To decline them or learn more, |            |
|                                                                                                    |                                                    | The second |

به همین روش میتوانید اطلاعات پژوهشی خود را از پایگاههای دیگر نظیر Researcher ID نیز به صفحه ORCID منتقل کنید.